# Instruction Guide for IRAS Direct File Submission

Sage EasyPay Enterprise

Avaialble for : Singapore

#### Contents

| Product version                                                              | 3  |
|------------------------------------------------------------------------------|----|
| What is IRAS Direct File Submission                                          | 3  |
| Requirements for using Direct File Submission                                | 3  |
| How to do IRAS Direct File Submission                                        | 4  |
| Things to take note of                                                       | 10 |
| How to interpret the Error/Warning Listing in the <preview log=""></preview> | 12 |

### **Product version**

This feature is available for version **10.7.01 PU4** onwards.

#### What is IRAS Direct File Submission

IRAS Direct File Submission enables you to validate and submit income tax records directly to IRAS from within the Income Tax Module. The following compares manual submission with the new direct submission.

Steps for Manual Submission:

- 1. Generate and Export the File via <IRAS File Generation> in Sage EasyPay.
- 2. Load the files to "AIS Salary File Validation and Submission Application" to run validation.
- 3. Go to IRAS Tax portal and login SingPass or CorpPass.
- 4. Submit AIS files to IRAS.

Steps for Direct Submission:

- 1. Generate, Validate and Submit via the new <IRAS Direct File Generation> in Sage EasyPay using HTTPS.
- 2. An Email notification will be sent to the employer for each successful submission.

#### Requirements for using Direct File Submission

- Internet access must be available.
- Income Tax module, <Employer Setup> Telephone No and Email Address is now compulsory to enable IRAS to contact the company if necessary.

| P Employer Setup            |                           |                     |            |       |            |
|-----------------------------|---------------------------|---------------------|------------|-------|------------|
| Employer ID IF              | 18AYA2016                 |                     | D D 🖉      | Goto. |            |
| Description                 | 18AYA2016                 |                     |            |       |            |
| General IR21                |                           |                     |            |       |            |
| Payer's ID                  | T123456K                  | Payer's ID Type     | UEN-Others |       |            |
| Source                      | Private Sector            | Date of Incorporate |            | -     |            |
| Name of Employer            | Sage Software Solutions F | Pte Ltd -           | ·          |       |            |
|                             | Demo                      |                     |            |       |            |
| Name of Division/Branch     |                           |                     |            |       |            |
| Address                     | 8 Commonwealth Lane       |                     |            |       |            |
|                             | #04-01                    |                     |            |       |            |
|                             | S(149555)                 |                     |            |       |            |
| Telephone No.               | +65-6278-0097             |                     |            |       |            |
| Name of authorised persor   | n making the declaration  |                     |            | Dec   | lared Date |
| AlanChan                    |                           |                     |            | 15-   | J1-2016 ▼  |
| Designation                 |                           |                     |            |       |            |
| HR Manager                  |                           |                     |            |       | _          |
| Email Address               |                           |                     |            |       |            |
| Alan. Lhan@sage.com         |                           |                     |            |       |            |
| Auto Inclusion              |                           |                     |            |       |            |
| Preview                     |                           | New                 | Delete     | Save  | Cancel     |
| Drag a column header here t | o group by that column    |                     |            |       | \$         |
|                             |                           |                     |            |       | H.         |

### How to do IRAS Direct File Submission

1. Go to Income Tax Module and click <IRAS Direct File Submission>.

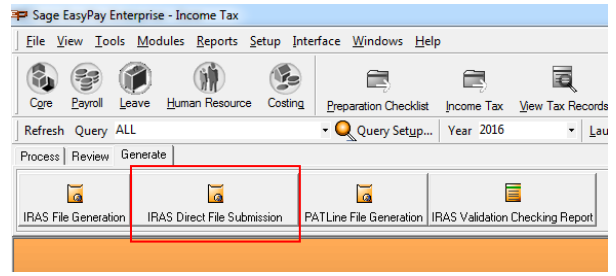

2. Select the required options, including the "User ID Type" and "User ID" of the person doing the submission.

| PIRAS Direct File Submission  |                                                                                                    |                                                                                                    |
|-------------------------------|----------------------------------------------------------------------------------------------------|----------------------------------------------------------------------------------------------------|
| P IRAS Direct File Submission | File Type<br>Tax Employer<br>Basis Year<br>Last Generation<br>Type of Generation<br>User ID<br>Last Generation Date<br>Generation Type<br>© Original<br>Submission<br>User ID Type<br>User ID<br>PIS view Tax report - Curre<br>Click Validate to send file | Current IR8A<br>Current IR8A<br>IR84YA2017<br>2016<br>2016<br>Conginal<br>EPEMaster<br>17-01-2017 15-41:57<br>C Amendment<br>NRIC<br>S1234567A<br>Ent IR8A before sending to IRAS.<br>et for validation only<br>Validate |
| Direct Submit                 |                                                                                                    |                                                                                                    |

3. Click on <Validate> to validate the file without submitting it. This allow you to detect any errors or warnings before actual submission.

| P IRAS Direct File Submission | _                                                         |                                                                       |
|-------------------------------|-----------------------------------------------------------|-----------------------------------------------------------------------|
|                               | File Type                                                 | Current IR8A                                                          |
|                               | Basis Year                                                | 2016                                                                  |
|                               | Last Generation                                           | Original                                                              |
| Report.                       | User ID                                                   | EPEMaster                                                             |
| N. P. C.                      | Last Generation Date                                      | 17-01-2017 15:41:57                                                   |
|                               | Generation Type<br>© Original                             | C Amendment                                                           |
|                               | Submission                                                |                                                                       |
|                               | User ID Type                                              | NRIC -                                                                |
|                               | Pls view tax report - Curr<br>Click Validate to send file | ent IR8A before sending to IRAS.<br>: for validation only<br>⊻alidate |
| Direct Submit                 |                                                           |                                                                       |

4. The validation process will be logged, and will display any warning or error messages.

| PIRAS Direct File Submission                                                                                                    |   | x  |
|----------------------------------------------------------------------------------------------------|---|----|
| PROCESSING DIRECT SUBMISSION (VALIDATION ONLY)                                                                                                    |   | *  |
| NORDERGEGERENDERGEGERENDERGERENDERGEGERENDERGEGERENDERGEGERENDERGEGERENDERGEGERENDERG |   |    |
| Processing Batch 1                                                                                                    |   |    |
| send the Request to IRAS and Get Response                                                                                                    |   |    |
| Response received from IRAS                                                                                                    |   |    |
| Total No. of Records processed :1<br>Total No. of Records with Error :0<br>Total No. of Records with Warning:0                                                                                                    |   |    |
| Total No. of Batch Processed : 1<br>Total No. of Batch Failed : 0                                                                                                    |   |    |
| Total Time Taken : 0 min 2 sec 542 msec                                                                                                    |   |    |
| End Date and Time: 24-01-2017 6:57:48 PM                                                                                                    |   | ш  |
|                                                                                                    |   | -  |
|                                                                                                    | , |    |
| Total Time Taken : 0 min 2 sec 542 msec                                                                                                    |   | Ê  |
| End Date and Time: 24-01-2017 6:57:48 PM                                                                                                    |   |    |
| < III                                                                                                    | , | Ψ. |
| Preview Log Preview Debug                                                                                                    |   |    |

Sample <Validate> Successful Screen

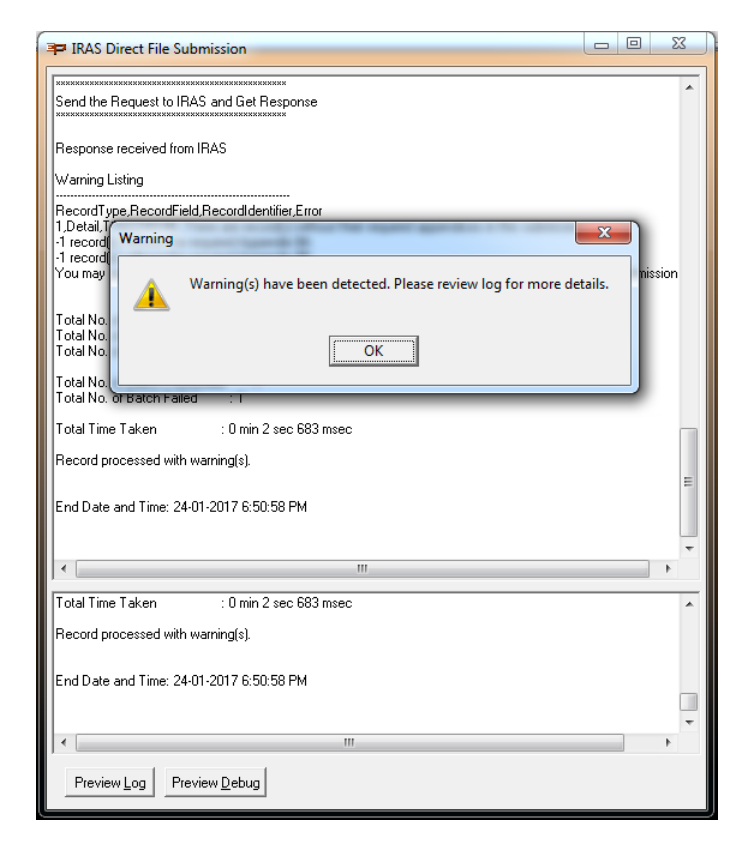

Sample <Validate> with Warning Screen

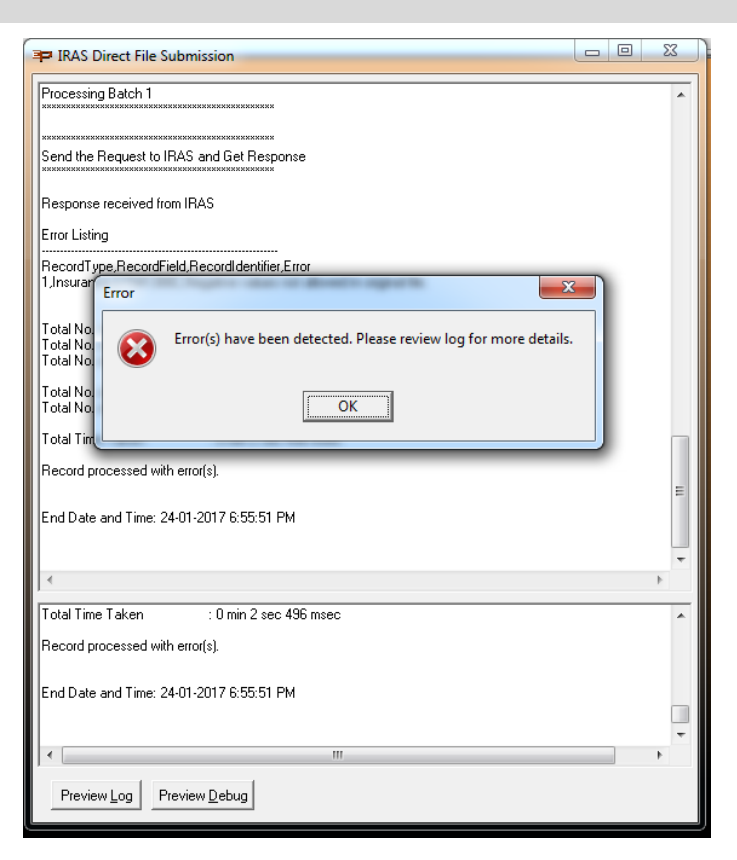

Sample <Validate> with Error Screen

5. Click <Direct Submit> to validate and directly submit to IRAS online.

| IRAS Direct File Submission |                                                           | X                                                                         |
|-----------------------------|-----------------------------------------------------------|---------------------------------------------------------------------------|
| S. Martines 1               | File Type                                                 | Current IR8A                                                              |
|                             | Tax Employer                                              | IR8AYA2017 💌                                                              |
|                             | Basis Year                                                | 2016 💌                                                                    |
|                             | Last Generation                                           |                                                                           |
|                             | Type of Generation                                        | Original                                                                  |
| 10.6010101010111            | User ID                                                   | EPEMaster                                                                 |
|                             | Last Generation Date                                      | 17-01-2017 15:41:57                                                       |
|                             | Generation Type                                           | C Amendment                                                               |
|                             |                                                           |                                                                           |
|                             | User ID Type                                              | NRIC                                                                      |
|                             | User ID                                                   | S1234567A                                                                 |
|                             | Pis view tax report - Curr<br>Click Validate to send file | ent IR8A before sending to IRAS.<br>; for validation only <u>⊻alidate</u> |
| Direct Submit               |                                                           |                                                                           |

6. When the <Direct Submit> is pressed, the <Validate> function will detect any error or/and warning before the file is submitted.

During validation:

- $\circ$   $\quad$  If there is error, submission will be stopped.
  - Click <OK> and <Preview Log> to review the error or <Preview Debug> for more details.

| P IRAS Direct File Submission                                                                                                    | 23    |
|----------------------------------------------------------------------------------------------------|-------|
| Response received from IRAS                                                                                                    | *     |
| Error Listing                                                                                                    |       |
| RecordType,RecordField,RecordIdentifier,Error                                                                                                    |       |
| Error                                                                                                    | J     |
| Total N<br>Total N<br>Total N<br>Total N                                                                                                    |       |
| Total N<br>Total N<br>Total T                                                                                                    |       |
| Record processed with error(s).                                                                                                    | -     |
| End Date and Time: 24-01-2017 7:12:14 PM                                                                                                    |       |
| N NEW MERKEN DER MERKEN DER MERKEN |       |
| PREPARING FOR ACTUAL DIRECT SUBMISSION                                                                                                    | =     |
| KERKERANGONGONGONGONGONGONGONGONGONGONGONGONGON                                                                                                    | -     |
|                                                                                                    |       |
| 4                                                                                                    | F F   |
| Total Time Taken : 0 min 2 sec 230 msec                                                                                                    | *     |
| Record processed with error(s).                                                                                                    |       |
| End Date and Time: 24-01-2017 7:12:14 PM                                                                                                    |       |
| <                                                                                                    | Ψ<br> |
| Preview Log Preview Debug                                                                                                    |       |

 $\circ$   $\;$  If there is warning, you can review it and decide to proceed with or cancel the submission:

| IPAS Direct Elle Submission                                                                                                    |   |
|----------------------------------------------------------------------------------------------------|---|
|                                                                                                    | ٢ |
| RecordType,RecordField,RecordIdentifie,Error<br>1. Detail, The Cord(s) without their required appendices in this submission:<br>-1 record(s) without the required Appendix 8A<br>-1 record(s) without the required Appendix 8B<br>You may ignore this warning if you intend to submit or have submitted the appendices in a separate submission |   |
| Total No. of Records processed : 1<br>Total No. of Records with Error : 0<br>Total No. of Records with Warning : 1                                                                                                    |   |
| Total No. of Batch Processed : 1<br>Total No. of Batch Failed : 1                                                                                                    |   |
| Total Time Taken : 0 min 2 sec 230 msec                                                                                                    |   |
| Recor Warning                                                                                                    |   |
| End D Warning(s) have been detected. Please review them before you proceed.                                                                                                    |   |
|                                                                                                    |   |
|                                                                                                    |   |
| < +                                                                                                    |   |
| Total Time Taken : 0 min 2 sec 230 msec                                                                                                    | 1 |
| Record processed with warning(s).                                                                                                    |   |
| End Date and Time: 24-01-2017 7:17:32 PM                                                                                                    | 1 |
|                                                                                                    |   |
| Preview Log Preview Debug Proceed with Direct Submission                                                                                                    |   |

- Press <OK> and press <Preview Log> review the message or <Preview Debug> for more details.
  - If the warning can be omitted, click <Proceed with Direct Submission> to continue with the submission.

| Price IRAS Direct File Submission                                                                                                    |                   |
|----------------------------------------------------------------------------------------------------|-------------------|
| -1 record(s) without the required Appendix 8A<br>-1 record(s) without the required Appendix 8B<br>You may ignore this warning if you intend to submit or have submitted the appendices in a sep | parate submission |
| Total No. of Records processed : 1<br>Total No. of Records with Error : 0<br>Total No. of Records with Warning: 1                                                                               |                   |
| Total No. of Batch Processed : 1<br>Total No. of Batch Failed : 1                                                                                                    |                   |
| Total Time Taken : 0 min 2 sec 230 msec                                                                                                    |                   |
| Record processed with warning(s).                                                                                                    |                   |
| End Date and Time: 24-01-2017 7:17:32 PM                                                                                                    |                   |
| NANARA MENANARAKANANAKANANARAKANANARAKANANARAKANANARAKANANA                                                                                                    |                   |
| PREPARING FOR ACTUAL DIRECT SUBMISSION                                                                                                    | _                 |
| жини и и и и и и и и и и и и и и и и и и                                                                                                     |                   |
| Press < Proceed with Direct Submit>, to submit with warnings.                                                                                                    | E                 |
|                                                                                                    | +                 |
| Total Time Taken : 0 min 2 sec 230 msec                                                                                                    | *                 |
| Record processed with warning(s).                                                                                                    |                   |
| End Date and Time: 24-01-2017 7:17:32 PM                                                                                                    |                   |
|                                                                                                    | -                 |
| ·                                                                                                    | •                 |
| Preview Log Proceed with Dir                                                                                                    | ect Submission    |

• Click [X] to cancel the submission:

| P IRAS Direct File Submission                                                                                                 |                                     |
|----------------------------------------------------------------------------------------------------|-------------------------------------|
|                                                                                                    |                                     |
| -1 record(s) without the required Appendix 8A                                                                                 | *                                   |
| 1-I record(s) without the required Appendix 88<br>You may ignore this warning if you intend to submit or have submitted the a | ppendices in a separate submission  |
| The may ignore this warning if you interfacto submit of have submitted the a                                                  | ippendices in a separate submission |
|                                                                                                    |                                     |
| Total No. of Records processed : 1                                                                                            |                                     |
| Total No. of Records with Warning : 1                                                                                         |                                     |
| Trotanio, or necolas war waning. T                                                                                            |                                     |
| Total No. of Batch Processed : 1                                                                                              |                                     |
| Total No. of Batch Failed : 1                                                                                                 |                                     |
| Total Time Taken : 0 min 2 sec 230 msec                                                                                       |                                     |
|                                                                                                    |                                     |
| Record processed with warning(s).                                                                                             |                                     |
|                                                                                                    |                                     |
| End Date and Time: 24-01-2017 7:17:32 PM                                                                                      |                                     |
|                                                                                                    |                                     |
|                                                                                                    |                                     |
| 000000000000000000000000000000000000000                                                                                       |                                     |
| PREPARING FOR ACTUAL DIRECT SUBMISSION                                                                                        |                                     |
| l                                                                                                    |                                     |
|                                                                                                    |                                     |
|                                                                                                    | =                                   |
| Press < Proceed with Direct Submit>, to submit with warnings.                                                                 |                                     |
|                                                                                                    |                                     |
|                                                                                                    | -                                   |
| < III                                                                                                    | - F                                 |
|                                                                                                    |                                     |
| l lotal lime laken : U min 2 sec 230 msec                                                                                     | *                                   |
| Record processed with warning(s).                                                                                             |                                     |
|                                                                                                    |                                     |
| End Disto and Time: 24 01 2017 7:17:22 PM                                                                                     |                                     |
| Ena Date and Fille, 24/01/2017 7.17.32 FM                                                                                     |                                     |
|                                                                                                    |                                     |
|                                                                                                    | *                                   |
|                                                                                                    | F                                   |
| Preview Log Preview Debug                                                                                                    | Proceed with Direct Submission      |
|                                                                                                    |                                     |
|                                                                                                    |                                     |

 $\circ$  ~ If there is no error, click <Yes> to proceed with the submission:

| P IRAS Direct File Submission                                            |             | 23 |
|--------------------------------------------------------------------------|-------------|----|
| Start Date and Time: 24-01-2017 7:05:04 PM                               |             | *  |
| End Date and Time: 24-01-2017 7:05:04 PM                                 |             |    |
| иникономониконскимимоноскимимономоникономоники                           |             |    |
| PROCESSING CURRENT IR8A FILE                                             |             |    |
| RERODOWNERD STOCK CONTRACTOR RODOWNER RODOWNER RODOWNERS                 |             |    |
| Start Date and Time: 24-01-2017 7:05:04 PM                               |             |    |
| No Confirm                                                               | ×           |    |
| En The Current IR8A for Year 2009 will be submitted to IRAS directly. Ar | e you sure? |    |
| <u>Yes</u> <u>N</u> o                                                    |             |    |
|                                                                          |             |    |
|                                                                          |             | F. |
| No Records to be processed.                                              |             | ^  |
| End Date and Time: 24-01-2017 7:05:04 PM                                 |             |    |
| 4                                                                        |             | +  |
| Preview Log Preview Debug                                                |             |    |

• On successful submission the below message will be displayed and IRAS will notify you by Email.

| 🕶 IRAS Direct File Submission                                                                                                    |   | 23 |
|----------------------------------------------------------------------------------------------------|---|----|
| PROCESSING DIRECT SUBMISSION                                                                                                    |   | *  |
| MENDER KUMERTER KERKER KERKER KERKER KERKER KERKER KERKER KERKER KERKER KERKER KERKER KERKER KERKER KERKER KERK                                                                                                    |   |    |
| anonenanonenanon |   |    |
| Send the Request to IRAS and Get Response                                                                                                    |   |    |
| Response received from IRAS                                                                                                    |   |    |
| Total No. of Records processed 1<br>Total No. of Records w<br>Total No. of Records w<br>Total No. of Batch Pror<br>Total No. of Batch Frait<br>Total No. of Batch Frait<br>Total Time Taken                                                                                                    |   |    |
| End Date and Time: 25                                                                                                    |   | II |
| 4                                                                                                    | • | *  |
|                                                                                                    |   |    |
| Submission is successful.                                                                                                    |   |    |
| End Date and Time: 25-01-2017 9:09:34 AM                                                                                                    |   |    |
| - III                                                                                                    | • | *  |
| Preview Log Preview Debug                                                                                                    |   |    |

• You can log into IRAS Tax portal to check the records.

(Please note that the portal will only show a list of submitted files and summary of the file. Individual employees' records information will not be available.)

|                                                       | w do                                                                     | I view sul                    | bmitte           | ed in        | filos   | mati                                                    | on?                 | tal                      |                 |
|-------------------------------------------------------|--------------------------------------------------------------------------|-------------------------------|------------------|--------------|---------|---------------------------------------------------------|---------------------|--------------------------|-----------------|
| m                                                     | ytax.iras.g                                                              | ov.sg > Employ                | nent Inco        | ome (Als     | S Onlin | ne Appl                                                 | ication)            | > Launch AIS On          | line Applicatio |
| IS Onli<br>siness N<br>x Refero<br>or Inco<br>secord( | me Application<br>ame<br>not No.<br>me Derived In<br><) Pending Submissi | 2014 (YA 2015) 2015 (YA 2019) | 5) 2016 (YA 20   | 17) 2017 (Y. | A 2018) |                                                         |                     |                          |                 |
| Cre<br>Record                                         | ate Original Records<br>s Found<br>on for Thcome Derived i               | Create Amendment Records      |                  |              |         |                                                         |                     |                          |                 |
| 5/N                                                   | Date Submitted                                                           | Submitted By                  | Type<br>Original | Form Types   | Records | Submit Via<br>Validation &<br>Submission<br>Assistation | Status<br>Submitted | Submission Reference No. | Action          |
| 2                                                     | 21/01/2017                                                               | JAN CE TAN                    | original         | ASA          | 2       | Validation &<br>Submission<br>Application               | submitted           | Click to view            | Meu             |
| •                                                     | 21,03/2017                                                               | same a same                   | ungew            |              | - 2     | Validation &<br>Submission<br>Application               | Submitted           | *181101170EE111599       | Mew             |
|                                                       |                                                                          | IAM OF TAN                    | Original         | 18.63        |         | A notabilav                                             | aubmitted           | -16210117R33741401       | [ A Real of L   |

## Things to take note of

- 1. Unlike CPF Direct submit, IRAS Direct submit does not require user to enter SingPass during submission.
- 2. The Security Setup for the report generation is shared for both Manual and Direct submission:

| P Security Setup                                                                                                    |                                               | _ |
|----------------------------------------------------------------------------------------------------|-----------------------------------------------|---|
| Group Setting Liser Setting Additional Security Group Security Security Group ID GCB Description GCB Staff Access Query GCB Checking this option will disable Modules containing Basic Rate related fields. UnChecking the option will not check back the latter modules. |                                               |   |
|                                                                                                    | Check All UnCheck All Expand All Collapse All |   |
| Preview                                                                                                    | New Delete Save Cancel                        |   |
|                                                                                                    |                                               |   |

- 3. Submission is done internally by batch due to the IRAS limitation on records:
  - a. Max number of records for each file Submission = 800
  - b. Max data size for each Submission = 8 Mbyte

The system will split the records into multiple submission if any of the criteria above is exceeded. For example, 1000 records will be submit as two batches:

- Batch 1 comprising of 800 records
- Batch 2 comprising of 200 records

If a record fails in one of the batches, the whole batch is automatically rejected by the system. If, for example, Batch 1 passes while Batch 2 fails, only the successful batch is marked as submitted. The batch that fails needs to be resubmitted after the error have been resolved. These are handled automatically by the system.

For each successful batch, IRAS will sent an email to notify the employer.

4. After you have submit the "Original" file for the employee successfully using the Direct Submission. Do NOT submit the original file of the same employee again using the Manual Submit. This will cause duplicate records in the IRAS system.

If there is any changes to the employee record after successful submission, submit the employee as an "Amendment".

5. Validation and submission log files are saved to the Sage EasyPay Report Public User Document folder (e.g. C:\Users\Public\Documents\Easy Pay Enterprise\Report) folder as below:

| 🕞 🔍 🛡 📙 « Report 🕨 2016       | YearEnd → IRAS → 20170111121612  | ✓ 4 Sea          | rch 20170111121612 |      | x<br>Q |
|-------------------------------|----------------------------------|------------------|--------------------|------|--------|
| Organize 👻 Include in library | y ▼ Share with ▼ Burn New folder |                  |                    | •    | 0      |
| 🔆 Favorites                   | Name                             | Date modified    | Туре               | Size |        |
| 🧮 Desktop                     | 2016eIR8ACUR_Submission(O).txt   | 11/01/2017 12:16 | Text Document      | 4    | 4 KB   |
| 〕 Downloads                   | IRASDirectSubmit.log             | 11/01/2017 12:16 | Text Document      | 2    | 2 KB   |
| 🖳 Recent Places               | IRASDirectSubmitDebug.log        | 11/01/2017 12:16 | Text Document      | 3    | 3 KB   |
| le SkyDrive                   | IRASDirectSubmitFailList.log     | 11/01/2017 12:16 | Text Document      | 1    | 1 KB   |
| 🎝 Music - Shortcut            | IRASDirectSubmitPassList.log     | 11/01/2017 12:16 | Text Document      | (    | ) KB   |
| Cibraries                     |                                  |                  |                    |      |        |

How to interpret the Error/Warning Listing in the <Preview Log>

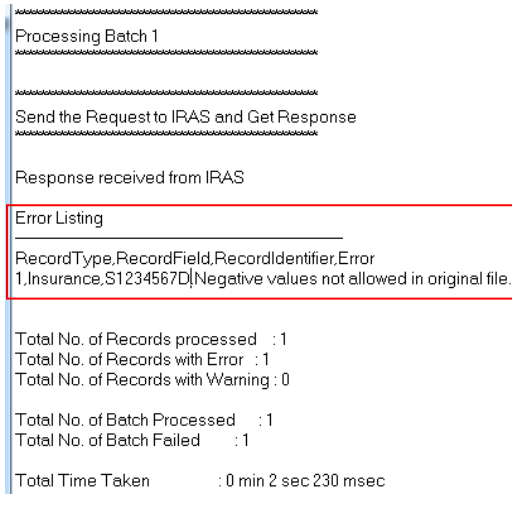

#### Sample Error Log

| Column           | Description                                                          |
|------------------|----------------------------------------------------------------------|
| RecordType       | 0=file header, 1=file details, 2=file trailer                        |
| RecordField      | Field with issue                                                     |
| RecordIdentifier | Employee Identity No or Payer's ID depending on the field with issue |
| Error            | Error Message                                                        |